## Printing Package Definitions in hhschools

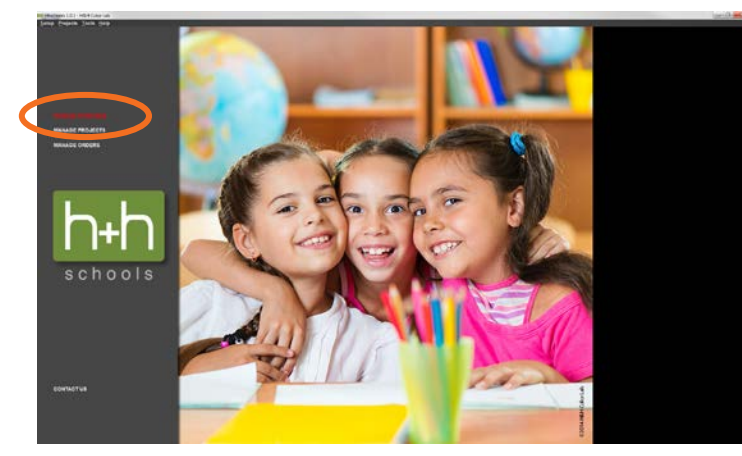

1. Click Manage Packages.

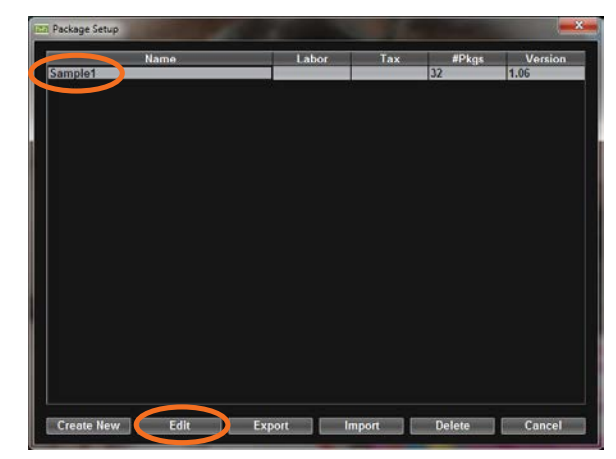

2. Highlight the name of the Package Setup you wish to print and click the Edit button.

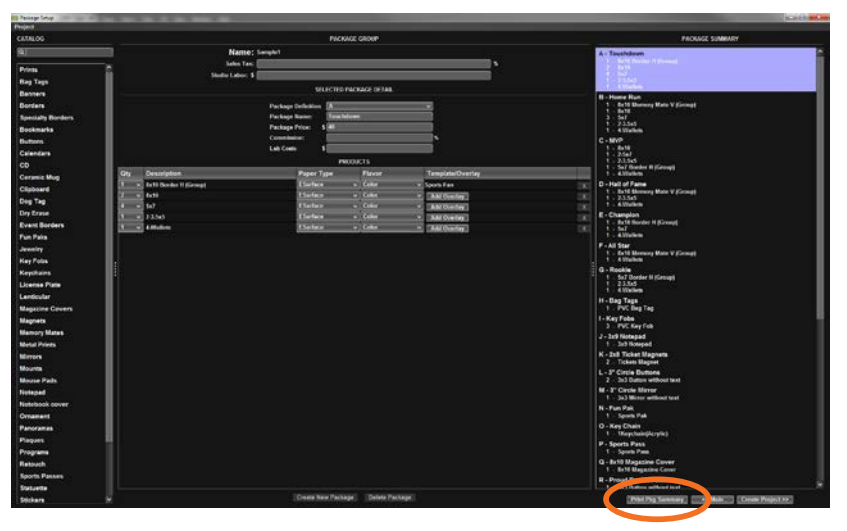

3. Click the Print Pkg Summary button.

| Mozilia Firefox                                         |                                            |                                                                                       |         |                   | 0000  |
|---------------------------------------------------------|--------------------------------------------|---------------------------------------------------------------------------------------|---------|-------------------|-------|
| fe the yew Higory                                       | gookmarks                                  | Joels Help                                                                            |         |                   |       |
| New Lab<br>Mew Window<br>New Pruste Window<br>Open File | Ctrl+1<br>Ctrl+N<br>Otrl+Skill+P<br>Otrl+O | ecal/Temp/PC53002338325731505870.html                                                 |         | ्री म 😋 🚺 - Greyk | ₽ ♣ 1 |
| Save Page <u>D</u> i<br>[Imail Link                     | 101+3                                      | Products                                                                              | Price   |                   |       |
| Page Setyp<br>Print Pregrew                             |                                            | 5x10 Border H (Group) - Sports Pan                                                    | \$40.00 |                   |       |
| Dist_                                                   | OptoF                                      | B×10                                                                                  |         |                   |       |
| Work Offline<br>Egit                                    |                                            | 5x7<br>3-3.5x5<br>                                                                    |         |                   |       |
| B - Home Run                                            | 1                                          | - BxLU Memory Mate V (Group) - Sports Fan<br>- 8x10<br>5x7<br>- 2-3.5x5<br>-4-Wallets | \$38.00 |                   |       |
| C - MVP                                                 | 1                                          | - Bx10<br>- 2-5x7<br>- 2-3.5x5<br>- 5x7 Border H (Group) - Sports Fan<br>- 4-Wallets  | \$29.00 |                   |       |
| D - Hal of Fame                                         | 1                                          | - 8x10 Memory Mate V (Group) - Sports Fan<br>- 2-3.5x5<br>- 4-Wallets                 | \$21.00 |                   |       |
| E - Champion                                            | 1<br>1<br>1                                | lix10 llorder H (Group) - Sports Fan<br>- Sx7<br>- 4-Wallets                          | \$18.00 |                   |       |
| f - Al Star                                             | 1                                          | - 8x10 Nemory Mate V (Group) - Sports Fan<br>- 4-Wallets                              | \$16.00 |                   |       |
| G - Rooke                                               | 1                                          | - Sx7 Border H (Group) - All Star<br>- 2-3.5x5<br>- 4-Wallets                         | \$16.00 |                   |       |

4. Click File>Print in your web browser.

## Printing Package Definitions in hhschools

## I have a PDF printer.

| ieral                                         |                           |
|-----------------------------------------------|---------------------------|
| Select Printer                                |                           |
| SAdd Printer                                  | HP LaserJet 500 color M5  |
| 🖶 Adobe PDF                                   | Microsoft XPS Documen     |
| 🚔 Fax                                         | 🖶 Send To OneNote 2010    |
| < III                                         | •                         |
| Status: Ready                                 | Print to file Preferences |
| Location:                                     |                           |
| Comment:                                      | Find Printer              |
| Page Range                                    |                           |
| • Al                                          | Number of copies: 1       |
| C Selection C Current Page                    |                           |
| C Pages 12                                    |                           |
| i ages.                                       | 11 12 33                  |
| Enter either a single page number or a single |                           |
| agerange. For example, 5 12                   |                           |

4. Choose your PDF Printer.

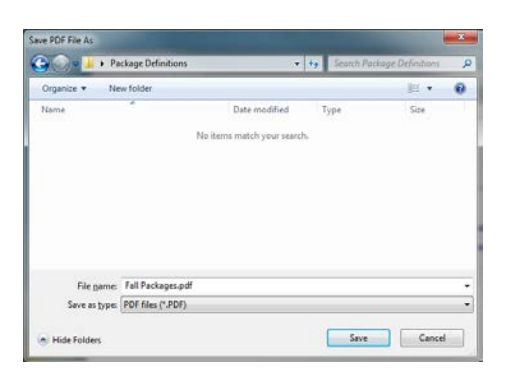

5. Print the PDF changing the file name to whatever you prefer.

## I do not have a PDF printer.

3. Go to the following address to download the bullzip PDF printer: http://www.bullzip.com/products/pdf/info.php

| Select Printer<br>Add Printer<br>Adobe PDF<br>Bullzip PDF Printer                                                  | Fax<br>HP LaserJet 500 c | olor M5<br>cumen     | 4. Ch<br>Pri                                                          | oose Bullzip  <br>nter.       |
|----------------------------------------------------------------------------------------------------|--------------------------|----------------------|-----------------------------------------------------------------------|-------------------------------|
| Image: status: Ready   Location: Comment: Bullzip PDF Printer 9.10.0.162*                                          | Print to file Prefer     | ►<br>ences           |                                                                       |                               |
| Page Range                                                                                                    | Number of gopies: 1      | ÷<br>1 <sup>23</sup> |                                                                       |                               |
|                                                                                                    |                          |                      |                                                                       |                               |
| Bultisp FDF Printer - Create File<br>General   Document   Image   Watemark   Mego   Sec<br>Option Set<br>  Default | sulty   About            | Sentral Door         | nter - Create File<br>ment   Image   Waterman<br>Joon Sat<br>Default) | k.   Marge   Security   About |

5. Print the PDF changing the file name to whatever you prefer.